# Gestión de datos con STATGRAPHICS

### 1. Entrada-salida del sistema

Para entrar en STATGRAPHICS Plus debemos invocar el programa SGWIN.EXE, bien ejecutándolo explícitamente o haciendo doble click sobre el icono correspondiente. Para salir, seleccionar *File... Exit Statgraphics* en la Barra de Menú del Statgraphics o, sencillamente, cerrar la ventana principal de la aplicación.

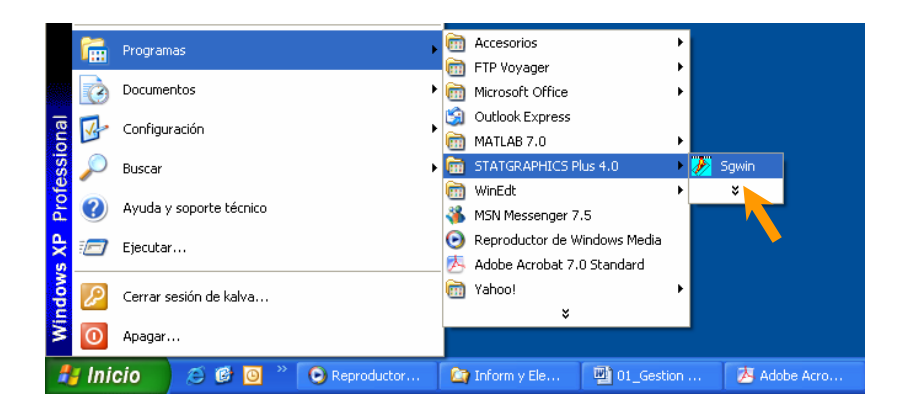

## 2. Ventana de aplicaciones

Como parte de la ventana principal de la aplicación, la Barra de Menú siempre estará disponible para seleccionar la función o análisis deseados. Este menú consta de diez palabras clave:

| 🦻 s  | TATO | GRAP | HICS Plus | s - Untitle | ed Statl | Folio   |      |        |      |
|------|------|------|-----------|-------------|----------|---------|------|--------|------|
| File | Edit | Plot | Describe  | Compare     | Relate   | Special | View | Window | Help |

Cada palabra de esté menú da acceso a las siguientes opciones:

- *File:* Las opciones de este menú permiten realizar operaciones de carácter general como abrir (*Open*), cerrar (*Close*) o grabar (*Save, Save as*) ficheros, imprimir (*Print*) o salir del sistema (*Exit Statgraphics*).
- *Edit:* Como en otras aplicaciones en entorno Windows, este menú da acceso a diferentes opciones de edición: deshacer la última acción (*Undo*), copiar, cortar y pegar (*Copy, Cut y Paste*) y otras.
- *Plot, Describe, Compare, Relate* y *Special:* Dan acceso a los diferentes análisis estadísticos gráficos incorporados en STATGRAPHICS.
- *View, Window y Help:* Proporcionan funciones de formato y ayuda de manera similar a otras aplicaciones en este entorno.

#### 3. Entrada de datos

El Statgraphics sólo trabaja con columnas de variables. Cada variable es una columna de datos con una palabra que le sirva de etiqueta. Cada fila de esa columna es la información de un elemento. Al Statgraphics

hay que suministrarle por tanto esas columnas de datos. Hay dos formas de introducir los datos en Stagraphics:

- Leyendo un fichero que contenga los datos por columnas. El Statgraphics admite ficheros en varios formatos: ascii, excel, etc.
- Tecleando los datos directamente, usando la hoja de cálculo que muestra el Statgraphics. En esta hoja de cálculo cada columna es una variable.

Vamos a hacer un ejemplo de introducción de datos tecleándolos directamente en la hoja de cálculo. Los datos son los siguientes. La tabla que se muestra a continuación muestra el tiempo que tardan tres ordenadores en realizar una tarea. Dicha tarea se repite en cada ordenador cinco veces. Los datos resultantes son, en segundos:

| Ordonador | Repetición |       |       |       |       |  |  |  |  |
|-----------|------------|-------|-------|-------|-------|--|--|--|--|
| Ordenador | 1          | 2     | 3     | 4     | 5     |  |  |  |  |
| 1         | 1,567      | 3,191 | 1,813 | 2,114 | 2,294 |  |  |  |  |
| 2         | 0,334      | 3,189 | 2,726 | 3,067 | 0,664 |  |  |  |  |
| 3         | 3,071      | 3,790 | 2,343 | 1,695 | 2,441 |  |  |  |  |

En primer lugar vamos a introducir los datos en Statgraphics, colocando los datos de cada ordenador en columnas diferentes. De esta forma, cada variable será el tiempo que tardó cada ordenador en ejecutar la tarea en cada repetición.

| 🚀 STATGRAPHICS Plus - Untitled StatFolio - [ <untitled>]</untitled> |                    |                |                   |  |  |  |  |  |  |
|---------------------------------------------------------------------|--------------------|----------------|-------------------|--|--|--|--|--|--|
| File                                                                | Edit Plot Describe | Compare Relate | Special View Wind |  |  |  |  |  |  |
| <b>2</b>                                                            | 1 📰 👸 😽 🕨          |                | 1 🗵 🖻 💵 🌶         |  |  |  |  |  |  |
|                                                                     | Col_1              | Co1_2          | Co1_3             |  |  |  |  |  |  |
| 1                                                                   | 1,567              | 0,334          | 3,071             |  |  |  |  |  |  |
| 2                                                                   | 3,191              | 3,189          | 3,79              |  |  |  |  |  |  |
| 3                                                                   | 1,813              | 2,726          | 2,343             |  |  |  |  |  |  |
| 4                                                                   | 2,114              | 3,067          | 1,695             |  |  |  |  |  |  |
| 5                                                                   | 2,294              | 0,664          | 2,441             |  |  |  |  |  |  |

Podemos etiquetar cada columna para asignarles un nombre que nos convenga. Así cambiaremos el nombre genérico que tiene cada columna (*Col\_1, Col\_2 y Col\_3*) por el que elijamos, *Ordenador1, Ordenador2 y Ordenador3*. Seleccionamos la cabecera de la columna haciendo click en la celda superior, y pulsando el botón derecho del ratón. Sale entonces una ventana auxiliar que permite poner nombre a la variable, añadir comentarios, y especificar el tipo de dato: numérico, carácter, fecha... Pulsando en Help obtenemos más detalles sobre esta ventana

| <b>##</b> <untitled></untitled> |       |               |          |  |  |  |  |  |  |  |
|---------------------------------|-------|---------------|----------|--|--|--|--|--|--|--|
|                                 | Col_1 | Lindo Paste   | Ctvl+7   |  |  |  |  |  |  |  |
| 1                               | 1,567 | Cut           | Ctrl+X   |  |  |  |  |  |  |  |
| 2                               | 3,191 | Сору          | Ctrl+C   |  |  |  |  |  |  |  |
| 3                               | 1,813 | Paste         | Ctrl+V   |  |  |  |  |  |  |  |
| 4                               | 2,114 | Paste Link    | Ctrl+L   |  |  |  |  |  |  |  |
| 5                               | 2,294 | Insert        |          |  |  |  |  |  |  |  |
| 6                               |       | Delete        |          |  |  |  |  |  |  |  |
| 7                               |       | Modify Column | Shift+F5 |  |  |  |  |  |  |  |

| + | Modify Column |          |
|---|---------------|----------|
|   | Name:         |          |
|   | Ordenador1    |          |
|   | Comment:      | Cancel   |
|   |               | Define   |
|   | Width:        | D'ollito |
|   | 13            | Help     |
|   | Туре          |          |
|   | • Numeric     |          |

Una segunda opción para introducir estos datos es usando sólo dos variables:

- Una variable con todos los tiempos de ejecución
- Otra variable con el ordenador utilizado

Repetimos ahora la operación de creación del fichero de datos pero introduciendo todos los tiempos en una columna y construyendo una segunda columna con el número de ordenador correspondiente. Es decir, con los valores 1,2 ó 3 según sea el ordenador que corresponde con el dato del tiempo. Hacemos lo mismo que en párrafo anterior para cambiar los nombres de las columnas por *Tiempo* y *Tipo\_ordenador*.

| 萀 STAT | GRAPHICS    | Plus -  | Untitled S | tatFoli | o - [ <ur< th=""><th>titled&gt;]</th></ur<> | titled>]  |
|--------|-------------|---------|------------|---------|---------------------------------------------|-----------|
| File   | Edit Plot D | escribe | Compare    | Relate  | Special                                     | View Wind |
| 🔎 🗖    |             | 8       |            | 8       | 1 🗵                                         | 良 🔒 💈     |
|        | Col_4       |         | Тіещ       | po      | Tipo_o                                      | rdenador  |
| 1      |             |         | 1,567      |         | 1                                           |           |
| 2      |             |         | 3,191      |         | 1                                           |           |
| 3      |             |         | 1,813      |         | 1                                           |           |
| 4      |             |         | 2,114      |         | 1                                           |           |
| 5      |             |         | 2,294      |         | 1                                           |           |
| 6      |             |         | 0,334      |         | 2                                           |           |
| 7      |             |         | 3,189      |         | 2                                           |           |
| 8      |             |         | 2,726      |         | 2                                           |           |
| 9      |             |         | 3,067      |         | 2                                           |           |
| 10     |             |         | 0,664      |         | 2                                           |           |
| 11     |             |         | 3,071      |         | 3                                           |           |
| 12     |             |         | 3,79       |         | 3                                           |           |
| 13     |             |         | 2,343      |         | 3                                           |           |
| 14     |             |         | 1,695      |         | 3                                           |           |
| 15     |             |         | 2,441      |         | 3                                           |           |

## 4. Guardar los datos

El Statgraphics permite varias opciones para salvar los resultados. Las dos más importantes son:

- Salvar el fichero de datos
- Salvar el conjunto de análisis realizados

Para salvar el fichero de datos usamos la opción File...Save...Save Data File).

| 🥕 S'     | 🤣 STATGRAPHICS Plus - Untitled StatFolio |      |          |         |                  |         |           |      |         |      |
|----------|------------------------------------------|------|----------|---------|------------------|---------|-----------|------|---------|------|
| File     | Edit                                     | Plot | Describe | Compare | R                | elate   | Special   | View | Window  | Help |
| O        | pen                                      |      |          |         | ۲                |         |           | 1.51 |         |      |
| C        | ose                                      |      |          |         | ۲                | 🖻       | 19        |      | 2 📖 🎽   |      |
| Sa       | ave                                      |      |          |         | ×                | Sav     | ve StatFo | olio | Shift+I | F11  |
| Sa       | ave As                                   |      |          |         | ۲                | Sav     | ve Data f | ⁼ile | Shift+I | F12  |
| StatLink |                                          |      |          | Sav     | Save StatGallery |         |           |      |         |      |
|          |                                          |      | · .      | Sau     | va StatDi        | enorter |           |      |         |      |

La opción Save As es similar a Save. Con Save lo que hacemos es actualizar el fichero, mientras que con Save As creamos un fichero nuevo. Al salvar los datos tenemos la opción de elegir el formato propio de Statgraphics –**recomendado**- (extensión sf3 o sf) o un fichero de texto.

| Nombre de<br>archivo: |                            | Guardar  |
|-----------------------|----------------------------|----------|
| Tipo:                 | SG PLUS Files (*.sf3;*.sf) | Cancelar |
|                       | SG PLUS Files (*.sf3;*.sf) | Ayuda    |

la segunda opción para guardar la informaciónes guardando los análisis realizados. Esta operación se realiza utilizando la opción *File...Save (as)...Save Statfolio (as)* de la barra de menú. Llamaremos *StatFolio* al conjunto formado por todos los elementos que crea el Statgraphics (fichero de datos, *StatAdvisor, StatGallery,* comentarios personales y resultados de los análisis) que aparecerán en todo momento diferenciados en la barra de tareas.

| 🌽 STATGRAPHIC                                                                         | S Plus - Untit                   | tled StatFolio - [ <u< th=""><th>ntitled&gt;]</th><th></th><th></th><th></th><th></th></u<> | ntitled>]                                            |                                   |                                     |         |              |
|---------------------------------------------------------------------------------------|----------------------------------|---------------------------------------------------------------------------------------------|------------------------------------------------------|-----------------------------------|-------------------------------------|---------|--------------|
| File Edit Plot Open Close Save Save As StatLink                                       | Describe Com                     | npare Relate Special                                                                        | View Window He<br>Shift+F11<br>Shift+F12<br>/<br>ter | Save StatF                        | olio As                             |         | ـ الله عند 📼 |
| Print<br>Print Preview.<br>Print Setup<br>Page Setup<br>Save Graph<br>Combine<br>Send | F4<br>Shift+F3<br>Shift+F4<br>F3 | 3<br>4<br>1<br>2<br>2<br>2<br>2<br>2                                                        |                                                      | Mis docur<br>Mis docur<br>Mi PC   | nentos                              | <b></b> |              |
| 1 Practica1.sg<br>2 Prac01_01.s<br>3 Prac01_01.s<br>Exit STATGRA                      | p<br>igp<br>if3<br>PHICS Alt+F4  | 2<br>3<br>3<br>3<br>3<br>3                                                                  |                                                      | <u>N</u> ombre:<br>Tip <u>o</u> : | Practica1.sgp<br>StatFolios (*.sgp) |         | <u>↓</u>     |

# 5. Lectura de datos desde un fichero

El Statgraphics permite dos opciones para la lectura de datos desde un fichero:

- Lectura desde un fichero de datos
- Lectura desde un fichero con análisis realizados

Para dar lectura desde un fichero de datos utilizamos la opción *File...Open...Open Data File.* 

|                           |           |           |                      |                       |          | ſ    | Open Data          | ı File                           |   |       |       | ? 🛛     |
|---------------------------|-----------|-----------|----------------------|-----------------------|----------|------|--------------------|----------------------------------|---|-------|-------|---------|
|                           |           |           |                      |                       |          |      | <u>B</u> uscar en: | 🞯 Escritorio                     | - | ← 📾 🖻 | * 📰 🕶 |         |
|                           |           |           |                      |                       |          |      | Mis docu           | umentos                          |   |       |       |         |
| MIPC<br>Mis sitios de red |           |           |                      |                       |          |      |                    |                                  |   |       |       |         |
|                           |           |           |                      |                       |          |      | Practica           | 1.sf3                            |   |       |       |         |
| 🥖 STATGRAP                | HICS Plus | - Untitle | ed StatF             | olio                  |          |      |                    |                                  |   |       |       |         |
| File Edit Plot            | Describe  | Compare   | Relate               | Special Vie           | w Window | Help |                    |                                  |   |       |       |         |
| Open                      |           | •         | Open St              | atFolio               | Ctrl-    | +F11 |                    |                                  |   |       |       |         |
| Close                     |           | •         | Open Da              | ata File              | Ctrl-    | F12  | Nombre:            | Practica1.sf3                    |   |       |       | brir 📐  |
| Save                      |           | •         | Open St              | atGallery             |          |      | -                  |                                  |   |       |       |         |
| Save As                   |           | •         | Open St              | atReporter            |          |      | Tip <u>o</u> :     | SG PLUS Files (*.sf3;*,sfx;*.sf) |   |       | - Can | celár 📏 |
| StatLink                  |           | Þ         | Query D<br>Read Clij | atabase (OD<br>pboard | BC)      |      |                    |                                  |   |       | Ayı   | uda     |

El contenido del fichero pasará a visualizarse en la hoja de cálculo del Statgraphics. Si queremos dar lectura desde el conjunto de análisis realizado (fichero Statfolio) utilizamos la opción *File...Open (as)...Open Statfolio (as)*:

|                           |        |                           |                     |        | ľ    | Open Stat          | Folio              |   |       | ? 🗙      |
|---------------------------|--------|---------------------------|---------------------|--------|------|--------------------|--------------------|---|-------|----------|
|                           |        |                           |                     |        |      | <u>B</u> uscar en: | 🞯 Escritorio       | • | + 🖿 💣 |          |
|                           |        |                           |                     |        |      | Mis docu           | mentos             |   |       |          |
|                           |        |                           |                     |        |      | Practica:          | : de red<br>L.sgp  |   |       |          |
| 🎽 STATGRAPHICS Plus -     | Untitl | ed StatFoli               | io                  |        |      |                    |                    |   |       |          |
| File Edit Plot Describe C | ompare | Relate Spe                | ecial View          | Window | Help |                    |                    |   |       |          |
| Open                      | •      | Open StatF                | olio                | Ctrl+F | 11   |                    |                    |   |       |          |
| Close                     | •      | Open Data i               | File                | Ctrl+F | 12   | Nombre:            | Practica1.sgp      |   |       | Abrir    |
| Save                      | •      | Open StatG                | iallery             |        |      | _                  |                    |   |       |          |
| Save As                   | •      | Open StatR                | eporter             |        |      | Tip <u>o</u> :     | StatFolios (*.sgp) |   | •     | Cancelar |
| StatLink                  | Þ      | Query Data<br>Read Clipbo | base (ODBC)<br>bard | )      |      |                    |                    |   |       | Ayuda    |

La lectura de datos en formato texto se puede hacer usando la opción *File...Open...Open Data File*, se usa el tipo de fichero (\*.\*), a continuación se abre la ventana *Read ASCII File* el cual pedirá el tipo de fichero, para nuestro caso se encuentra tabulado (la separación entre variables es una tabulación) y los nombres de las variables están en la primera fila. Si la separación entre variables fuese simplemente un espacio en blanco, seleccionaríamos blank delimited)

| Open Data File 🛛 🖓 🔀                                                                                                    | Read ASCII File 🔀                                                                                                    |
|----------------------------------------------------------------------------------------------------|----------------------------------------------------------------------------------------------------|
| Buscar en:                                                                                                    | File Type<br>C tab delimited<br>C blank delimited<br>C comma delimited<br>C formatted<br>Column widths (formatted only): |
| Nombre:     Practica1.txt       Tipg:     All Files (*.*)       SG PLUS Files (*.sf3;*.sfx;*.sf)     Cancelar       SG PC Files (*.asf)     Ayuda       Execustat Files (*.df)     Ayuda       Uotus Files (*.df)     DIF Files (*.df)       Lotus Files (*.df)     Lotus Files (*.df)       All Files (*.df)     All Files (*.ts) | Variable Names<br>from first row<br>generate defaults<br>Missing value:                                                  |

# 6. Generación de nuevas variables

Supongamos que necesitamos el logaritmo del tiempo que tarda el ordenador 1 en realizar una tarea. Para la generación de una nueva variable se pulsa el botón derecho del ratón y se elije la opción *Generate Data...* 

| 🧭 STA | TGRAPHICS Plus - Pi  | actica1.sgp - [Pra | ctica1.sf3]    |                                |                |                      |
|-------|----------------------|--------------------|----------------|--------------------------------|----------------|----------------------|
| File  | Edit Plot Describe v | Compare Relate Sp  | ecial View Win | Generate Data                  |                |                      |
|       | I 🔳 🔠 📕 😡            | s 🗠 🛃              | 2 E .          | Expression:<br>LOG(Ordenador1) |                |                      |
|       | Tipo ordenador       | Col 7              | Col 8          |                                |                | 1                    |
| 1     | 1                    | Undo               | Ctrl+Z         | Variables:                     | & I ( ) Delete | Operators:           |
| 2     | 1                    | Cut                | Ctrl+X         | Ordenador1                     | 7 8 9 + = 0    | KURTOSIS(?)          |
|       | 1                    | Сору               | Ctrl+C         | Ordenador2<br>Ordenador3       |                | LAG(7,7)<br>LAST(?)  |
|       | 1                    | Paste              | Ctrl+V         | Col_4                          | 4 5 6 - < >    | LASTROWS(?,?)        |
| 4     | 1                    | Paste Link         | Ctrl+L         | Tipo_ordenado                  |                | LOG10(?)             |
| 5     | 1                    | Insert             |                | CoL7                           |                | MAX(?)<br>MDIFF(2.2) |
| 6     | 2                    | Delete             |                |                                | 0 , ^ /        | MEDIAN(?)            |
| 7     | 2                    |                    |                |                                |                |                      |
| 8     | 2                    | Modify Column      | Shift+F5       | ПК                             | Cancel Display | Help                 |
| 9     | 2                    | Generate Data      | Shift#F7       |                                |                |                      |
|       |                      |                    |                |                                |                |                      |

Ahora supongamos que, por alguna razón, queremos crear una variable que sea la suma de las dos variables del tiempo de cada ordenador. Para la generación de una nueva variable que sea resultado de sumar los tiempos de ambos ordenadores se pulsa el botón derecho del ratón y se elije la opción *Generate Data...*, dentro de esta ventana se suman las variables.

| Variables:         & I         ( )         Delete         Operat           Ordenador1         7         8         9         +         =         ADS(7)           Ordenador3         Col_4         4         5         6         <         >         ASN(7)           Col_4         4         5         6         <         >         ASN(7)           Tipe ordenado         1         2         3         <<=         >=         ATAN           Atay         1         2         3         <<=         >=         ATAN | ×                                                            | ]                                                                                                    | Generate Data                                                                                     |
|----------------------------------------------------------------------------------------------------|--------------------------------------------------------------|----------------------------------------------------------------------------------------------------|---------------------------------------------------------------------------------------------------|
| D . ^ / BETA                                                                                                    | s:<br>)<br>(?)<br>)<br>(?)<br>(?)<br>(?)<br>(?)<br>(?)<br>(? | I         (         )         Delete         Operators:           8         9         +         =         <>         AGOS(?)           5         6         -         <>         ASIN(?)           4SIN(?)         ASIN(?)         ASIN(?)           2         3         < | Variables:<br>Ordenador1<br>Ordenador2<br>Ordenador3<br>Col_4<br>Tiempo<br>Tipo_ordenado<br>Col_7 |
| OK Cancel Display Help                                                                                                    |                                                              | Cancel <u>D</u> isplay Help                                                                                                    |                                                                                                   |